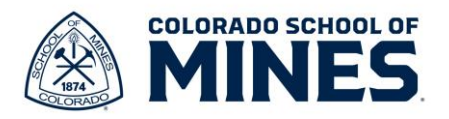

## Workday: Change Voluntary Retirement Savings Job Aid

In this job aid we will cover how to change your voluntary retirements savings. This includes 401(k), 401(k) Roth, 403(b) Plan, 403(b) Plan-Roth, 457 and 457- Roth. We work with PERA Plus for 401(k) and 457. To update your 457, go to the PERA website. Once your 457 changes are approved, PERA sends a report to Mines for the benefit analyst to add to your benefits profile. If you have additional questions, go to the Total Rewards website <u>https://www.mines.edu/human-resources/benefits/</u> and scroll down to click on **Need Benefit Assistance** to schedule an appointment with a benefits analyst.

For free financial advising and guidance please schedule an appointment with a Corebridge financial advisor. You can email Juliane Butler: <u>Julianne.Butler@corebridgefinancial.com</u> or Courtney Watson: <u>Courtney.watson@corebridgefinancial.com</u>.

To make changes to your voluntary retirement savings start by logging into Workday at workday.mines.edu.

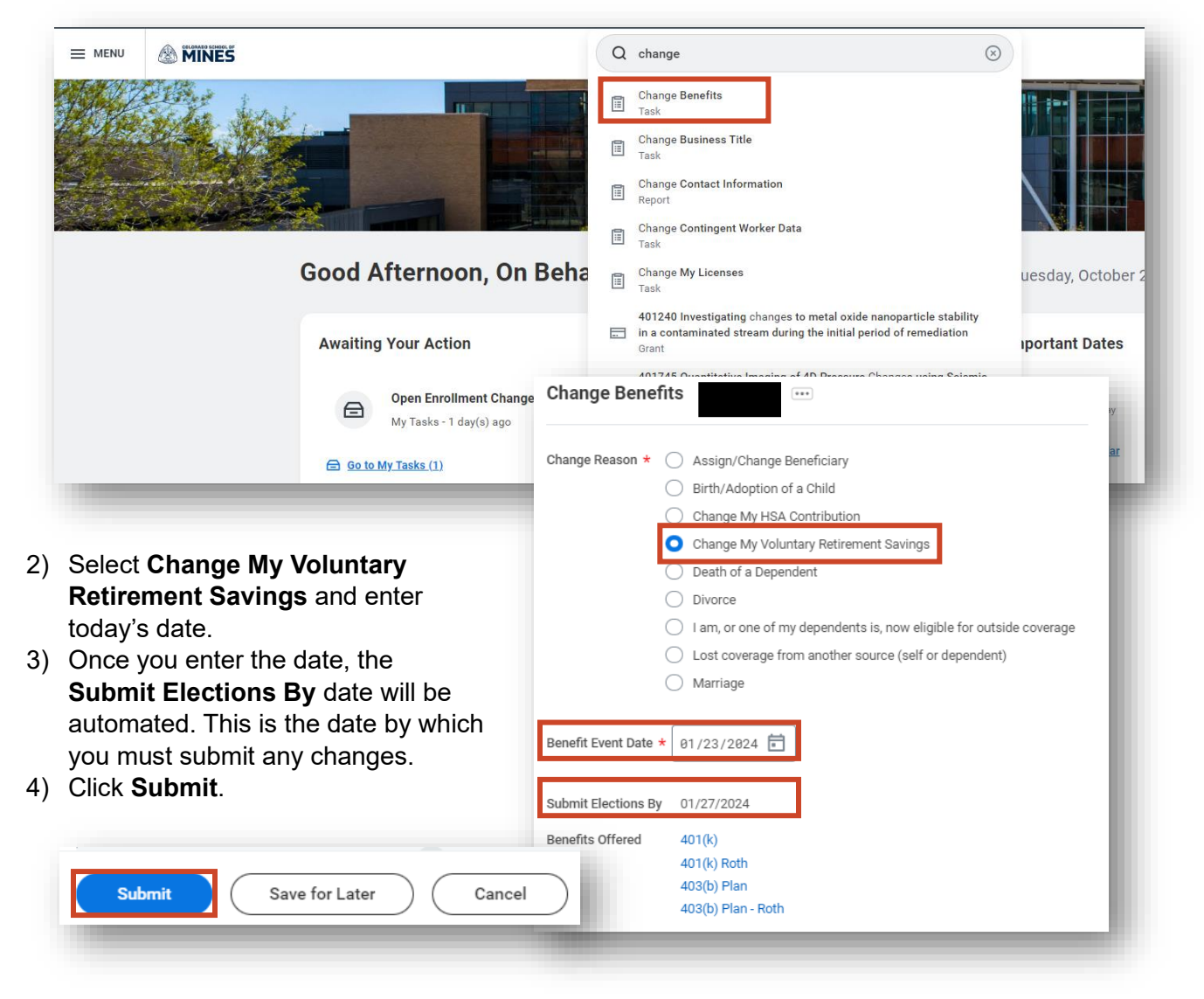

1) Type and select Change Benefits in the search bar.

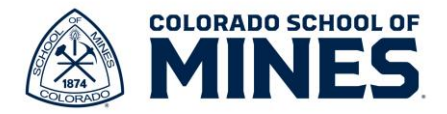

5) Your event has been created and is awaiting changes. Click **Open**.

| Change Benefit Elections            |                          |  |  |  |
|-------------------------------------|--------------------------|--|--|--|
| Initiated On<br>Submit Elections By | 01/23/2024<br>01/27/2024 |  |  |  |
| Let's Get Started                   |                          |  |  |  |

| You have s   | ubmitted                 |
|--------------|--------------------------|
| Jp Next:     | Change Benefit Elections |
| /iew Details |                          |
|              |                          |
| 0707         |                          |
| open         |                          |

6) On the **Change Benefit Elections** screen, click **Let's Get Started**.

7) On the Change My Voluntary Savings

screen, click **Enroll** for each plan you want to update.

| Change My Voluntary Retirement Savings                                         |                           |                           |
|--------------------------------------------------------------------------------|---------------------------|---------------------------|
| Projected Total Cost Per Paycheck<br>\$0.00                                    |                           |                           |
| * Enrollment Instructions                                                      |                           |                           |
| Click "manage" specific benefit plans to make enrollment elections or changes. |                           |                           |
| Retirement                                                                     |                           |                           |
| (k)<br>Waived                                                                  | (I) 401(k) Roth<br>Warved | (I) 403(b) Plan<br>Waived |
| Enroll                                                                         | Enrol                     | Enroll                    |
| 403(b) Plan - Roth<br>Waived                                                   |                           |                           |
| Enroll                                                                         |                           |                           |
|                                                                                |                           |                           |

Please note that deductions from payroll come out in this order on your paycheck if you have multiple accounts:

- a. MDCP or PERA (The mandatory contribution is set at 11% and can't be changed)
- b. 403(b) Plan
- c. 403(b) Plan-Roth
- d. 401(k)
- e. 401(k) Roth
- f. 457
- g. 457- Roth

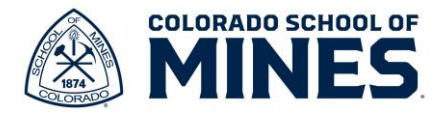

8) Once you open the appropriate retirement savings screen, click **Select** and **Confirm and Continue** to enter amounts.

| Projected Total Cost Per Paycheck   Solo     Plans Available   Select a plan or Waive to opt out of 401(k).     Item   Tem   Tem   Tem   Tem   Ten   Ten                                                                                                    | 401(k)                         |                          |                          |                                |                    |                                                                                              |
|----------------------------------------------------------------------------------------------------|--------------------------------|--------------------------|--------------------------|--------------------------------|--------------------|----------------------------------------------------------------------------------------------|
| Plans Available <ul> <li>Retirement Savings Instructions</li> <li>General Instructions</li> </ul> Plans Available Ceneral Instructions Plans I * Selection <ul> <li>You Contribute (Monthly)</li> <li>Company Contribution (Monthly)</li> <li>PERA Plus <ul> <li>Select</li> <li>Waive</li> <li>Waive</li> </ul></li></ul>                                                                                                    | Projected Total Cost<br>\$0.00 | Per Paycheck             |                          |                                |                    |                                                                                              |
| Item     Item     Item | Plans Availabl                 | e                        |                          |                                |                    | Retirement Savings Instructions                                                              |
| Benefit Plan     *Selection     You Contribute (Monthly)     Company Contribution (Monthly)       PERA Plus     Select     Waive     Image: Company Contribution (Monthly)                                                                                                    | 1 item                         |                          |                          |                                | ₹ 🗆 L <sup>1</sup> | General Instructions Please click on "manage" to enroll or change your Voluntary Retirement. |
| Vaive                                                                                                    | Benefit Plan PERA Plus         | *Selection               | You Contribute (Monthly) | Company Contribution (Monthly) |                    |                                                                                              |
|                                                                                                    |                                | Select     Waive         |                          |                                |                    |                                                                                              |
| Confirm and Continue Cancel                                                                                                    | ۲<br>Con                       | firm and Continue Cancel |                          |                                | Þ                  |                                                                                              |

- 9) Click the **Contribution Type** drop down to select **Amount** or **Percentage** you would like to contribute.
  - a. If you select **Amount**, enter the dollar amount you would like deducted from each paycheck.
  - b. If you select **Percentage**, enter the percentage you would like deducted from each paycheck. (please note if you select 100% and have multiple accounts you will need to make sure you have reviewed the order in which they are taken out from the payroll guidance above)

| Projected Total Cost Per Paycheck<br>\$200.00                                     | 401(k) - PERA Plus                                 |                                                                         |
|-----------------------------------------------------------------------------------|----------------------------------------------------|-------------------------------------------------------------------------|
| Contribute<br>Enter how much you want to contribute as an amount or a percentage. | Projected Total Cost Per Paycheck<br>\$0.00        | Retirement Savings Instructions                                         |
| ontribution Type * Amount                                                         | Contribute                                         | General Instructions                                                    |
| Minimum Amount: \$83,333.25                                                       | Contribution Type * Percentage  Contribution (%) 5 | Please click on "manage" to enroll or change your Voluntary Retirement. |
| c. Click <b>Save</b> .                                                            | Minimum Percentage: 10                             |                                                                         |

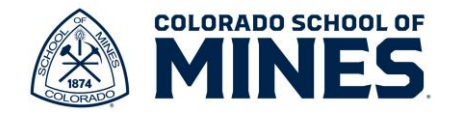

d. Your changes will be saved.

Your 401(k) changes have been updated, but not submitted Next steps: Update another plan, or click Review and Sign once you're ready to submit your changes.

- e. Once you have updated all the retirement savings changes you want, click **Review and Sign**.
- 10) On the **View Summary** screen, check all the information for accuracy.

| 401(k)       |        |     |
|--------------|--------|-----|
| PERA Plus    |        |     |
| Contribution |        | 5%  |
| contribution |        | 0.0 |
|              | Manage |     |

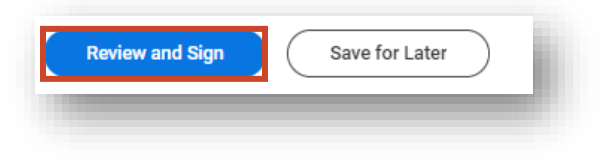

| /iew Summary                                                                   |                         |                      |          |            |               |          |
|--------------------------------------------------------------------------------|-------------------------|----------------------|----------|------------|---------------|----------|
| rojected Total Cost Per Paycheck<br>0.00                                       |                         |                      |          |            |               |          |
| Please review your elections and enrollments for accuracy prior to submitting. |                         |                      |          |            |               |          |
| elected Benefits 1 item                                                        |                         |                      |          |            |               | ≡ 🖬 เ    |
| Plan                                                                           | Coverage Begin Date     | Deduction Begin Date | Coverage | Dependents | Beneficiaries | Cost     |
| 401(k)                                                                         | 01/23/2024              | 01/23/2024           | 5%       |            |               | Included |
| PERA Plus                                                                      |                         |                      |          |            |               |          |
|                                                                                |                         |                      |          |            |               | • •      |
| laived Benefits 3 items                                                        |                         |                      |          |            |               | 🖽 J? 🎟 🖪 |
|                                                                                |                         |                      |          |            |               |          |
| 401(k) Roth                                                                    |                         |                      |          | V          | Vaived        |          |
| 403(b) Plan                                                                    |                         |                      |          | v          | Vaived        |          |
| 403(b) Plan - Roth                                                             |                         |                      |          | v          | Vaived        |          |
| ntal Banafite Cnet 1 item                                                      |                         |                      |          |            |               | 三日.1 冊   |
| Company Contribution                                                           | al Benefits Cost 1 item |                      |          | ,          | Net Credits   |          |
| \$0.00                                                                         |                         | \$0.00               |          | s          | \$0.00        |          |
|                                                                                |                         |                      |          |            |               |          |

a. Scroll down to **Electronic Signature** to select **I Accept** check box.

| Legal Notice: Please Read                                                                                                    |                                                                                                    |
|----------------------------------------------------------------------------------------------------|----------------------------------------------------------------------------------------------------|
| Your name and Password are considered your "Electronic Signal                                                                                                    | sture" and will serve as your confirmation of the accuracy of the information being submitted. When you check                                                                                                    |
| <ul> <li>You understand and approve the enrollment as indicated in<br/>You understand and acknowledge that under the Internal</li> <li>You understand that you will not pay income tax or FICA to<br/>Company-provided life insurance that exceeds \$50,000 m</li> </ul> | above You hereby authorize the company to deduct from your earnings the amount of your premiums or oth<br>Revenue Code regulations rules your may not change your benefit elections during the calendary year unless y<br>tax on my medical, dental, vision, and Flexible Spending Account contributions. These benefits are paid throu<br>so he wylice the tomorated income. |
| Each year, during the annual enrollment period, you will he<br>If you decline medical insurance enrollment for yourself o<br>dition, if you have a new spouse or dependent as a result<br>Accept                                                                         | are the option to charge extrain coverages whether or not you have had a qualified charge in status event du<br>or your dependents, including your spouse, because of other medical insurance coverage, you may in the futur<br>of marriage, birth, or adoption, you may be able to enroll yourself, your spouse and your dependents, provided                                |

b.

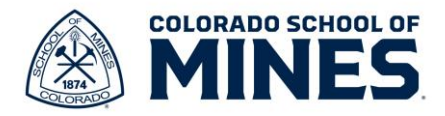

11) You have successfully submitted the changes to our voluntary retirement savings. View and print your benefits statement. Scroll down to click **Done**.

| You've submitted your elections. |  |
|----------------------------------|--|
| View 2024 Benefits Statement     |  |

12) The change will take effect in accordance with the dates of the upcoming payroll. If you are paid semi-monthly then follow the Semi-Monthly pay calendar and if you are paid monthly, please follow the monthly pay calendar. If payroll has closed before the change was recorded, please expect to see it on the next paycheck.